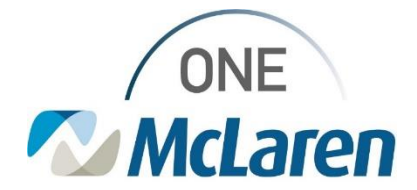

## **Cerner Flash**

12/06/2023

## **One McLaren Discontinuing PowerPlan Orders**

Effective with the Cerner upgrade on 12/6/23 the steps for discontinuing orders will be changing. Previously, the window header of Keep, required selecting orders that should NOT be discontinued. The window header will now be labeled as Discontinue, and the selected orders WILL be discontinued.

Right Click on the order phase to be discontinued. Select Discontinue.

| Orders for Signature                                                                |                                 | 8                                                                      | \$                                                                                           |              | 8        | Component                                  | Status    |
|-------------------------------------------------------------------------------------|---------------------------------|------------------------------------------------------------------------|----------------------------------------------------------------------------------------------|--------------|----------|--------------------------------------------|-----------|
| Dians                                                                               |                                 | SURG S                                                                 | SURG Same Day Surgery Perioperative, Day of Surgery Preoperative (Initiated)                 |              |          |                                            |           |
| Desument la Disa                                                                    |                                 | Last up                                                                | Last updated on: 10/23/2023 12:30 EDT by: Cerner Test, SurgiNet: RN Surgical Services Cerner |              |          |                                            |           |
| -Document in Plan                                                                   |                                 | Alerts I                                                               | Alerts last checked on 10/23/2023 12:29 EDT by: Cerner Test, SurgiNet: RN Surgical Services  |              |          |                                            |           |
| Medical Surgery Perioperative                                                       |                                 | ⊿ Admit/Transfer/Discharge/Status                                      |                                                                                              |              |          |                                            |           |
|                                                                                     |                                 | Preop nurse should initiate this phase when the patient arrives in Sam |                                                                                              |              |          |                                            |           |
| PAI (Initiated)                                                                     |                                 | ⊿ Pat                                                                  | ient Care                                                                                    |              |          |                                            |           |
| Preop Labs Day of Surgery (Initiated)<br>Preop Diagnostics Day of Surgery (Planned) |                                 |                                                                        |                                                                                              | $\checkmark$ | 7        | Resuscitation Status                       | Ordered   |
|                                                                                     |                                 |                                                                        |                                                                                              | $\checkmark$ | 7        | Verify Consent                             | Ordered   |
| Day of Surgery Preoperative (Initiat                                                | Discontinue                     |                                                                        |                                                                                              | $\checkmark$ | 7        | Vital Signs                                | Ordered   |
| Start Peripheral IV (Initiated)                                                     | Discontinue                     |                                                                        |                                                                                              | $\checkmark$ | 7        | Pulse Oximetry - Spot Check                | Ordered   |
| -Inpatient Pre-Op/ Initiate Day Before                                              | Void                            |                                                                        |                                                                                              |              | 7        | Weight                                     | Ordered   |
| Pre-Op and Intra-Op Medications (I                                                  | Replicate                       |                                                                        |                                                                                              |              | C7       | Height/Length                              | Ordered   |
| SURG - Colorectal Pre-Op Antibio                                                    | Сору                            |                                                                        |                                                                                              |              | Ř        | Intermittent pneumatic compression devices | Ordered   |
| Intraoperative (Initiated)                                                          | Plan Information<br>Add Comment |                                                                        |                                                                                              |              | - Ğ      | Start Peripheral IV                        | Initiated |
| Intraop Labs (Planned)                                                              |                                 | I Act                                                                  | ivitv                                                                                        |              |          |                                            |           |
| Phase I (PACU) (Initiated)                                                          |                                 |                                                                        | ,                                                                                            | $\checkmark$ | 7        | Skin Prep                                  | Ordered   |
| Phase II/Discharge (Planned)                                                        |                                 | L Die                                                                  | t/Nutrition                                                                                  |              |          |                                            |           |
| - Suggested Plans (0)                                                               | Save as My Favorite             | Die                                                                    |                                                                                              |              | 17       | NPO                                        | Ordered   |
| Orders                                                                              | -                               |                                                                        |                                                                                              | _            | <u>ت</u> |                                            |           |

The window to select orders will appear. **Select** the orders that should be <u>discontinued</u> by checking the box next to the order. Select **Ok** to continue.

| All selected components will be discontinued and all deselected components will remain active from the table below. |                                               |           |                                                                                                    |  |  |  |
|----------------------------------------------------------------------------------------------------|-----------------------------------------------|-----------|----------------------------------------------------------------------------------------------------|--|--|--|
| Discontinue                                                                                                    | Component                                     | Status    | Order Details                                                                                                    |  |  |  |
| Patient Care                                                                                                    |                                               |           |                                                                                                    |  |  |  |
|                                                                                                    | 🖄 Resuscitation Status                        | Ordered   | 10/23/23 12:30:00 EDT, Full Code                                                                                                |  |  |  |
|                                                                                                    | 🖄 Verify Consent                              | Ordered   | 10/23/23 12:30:00 EDT, Verify Completion of Surgical Consent                                                                    |  |  |  |
|                                                                                                    | 💙 Vital Signs                                 | Ordered   | 10/23/23 12:30:00 EDT, Once, Stop date 10/23/23 12:30:00 EDT                                                                    |  |  |  |
|                                                                                                    | Pulse Oximetry - Spot<br>Check                | Ordered   | 10/23/23 12:30:00 EDT, Once, Stop date 10/23/23 12:30:00 EDT                                                                    |  |  |  |
| V                                                                                                    | 🖄 Weight                                      | Ordered   | 10/23/23 12:30:00 EDT, Once, Stop date 10/23/23 12:30:00 EDT                                                                    |  |  |  |
|                                                                                                    | 🖄 Height/Length                               | Ordered   | 10/23/23 12:30:00 EDT, Once, Stop date 10/23/23 12:30:00 EDT                                                                    |  |  |  |
|                                                                                                    | Intermittent pneumatic<br>compression devices | Ordered   | 10/23/23 12:30:00 EDT, BID                                                                                                    |  |  |  |
|                                                                                                    | Start Peripheral IV                           | Initiated | Start: 10/23/2023 12:30 EDT                                                                                                    |  |  |  |
| Activity                                                                                                    |                                               |           |                                                                                                    |  |  |  |
|                                                                                                    | 🖄 Skin Prep                                   | Ordered   | 10/23/23 12:30:00 EDT, Stop date 10/23/23 12:30:00 EDT, Apply chlorhexidine wipes and povidone-iodine nasal swabs during Pre-Op |  |  |  |
| Diet/Nutritio                                                                                                    | n                                             |           |                                                                                                    |  |  |  |
|                                                                                                    | 🔁 NPO                                         | Ordered   | 10/23/23 12:30:00 EDT, Except for Medications   Except for Sips of Water, 10/23/23 12:30:00 EDT                                 |  |  |  |

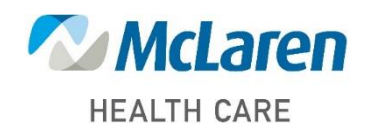

Doing what's best